# Jack's Coal Fired Pizza

WORDPRESS MANUAL

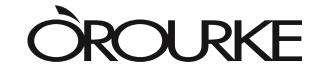

O'ROURKE HOSPITALITY MARKETING | 978.465.5955 | OROURKEHOSPITALITY.COM

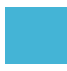

# TABLE OF CONTENTS

| Login           |                     | 3  |
|-----------------|---------------------|----|
| Editing Existin | g Pages             | 4  |
| Adding New F    | ages                | 7  |
| Editing/Addin   | g Text              | 8  |
| Creating        | a Link              | 9  |
| Linking         | to a PDF            | 10 |
| Making          | a Link a Button     | 11 |
| Adding a Blog   | Post                | 12 |
| Editing/Addin   | g Images            | 13 |
| Optimiz         | ing/Sizing an Image | 13 |
|                 |                     |    |

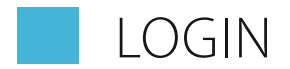

Before you make any changes to your site, you will need to login. The login for your site is: **jackscfp.com/wp-admin** 

| Sack                   | 's 💭        |
|------------------------|-------------|
| $\mathbf{O}$           |             |
| Username or Email Addı | ress        |
| Jacks Coal Fire        | ed Pizza Ed |
| Password               |             |
| Remember Me            | Log In      |
|                        |             |
| Lost your password?    |             |

Once you see the above screen, login using the following credentials:

username: Jacks Coal Fired Pizza Editor password: A%pElrOLL68\*@Tv1PKr1Kfn@

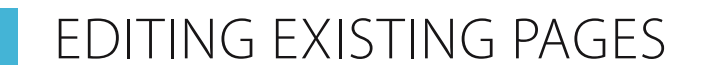

• In your Dashboard, click **Pages** on the left navigation.

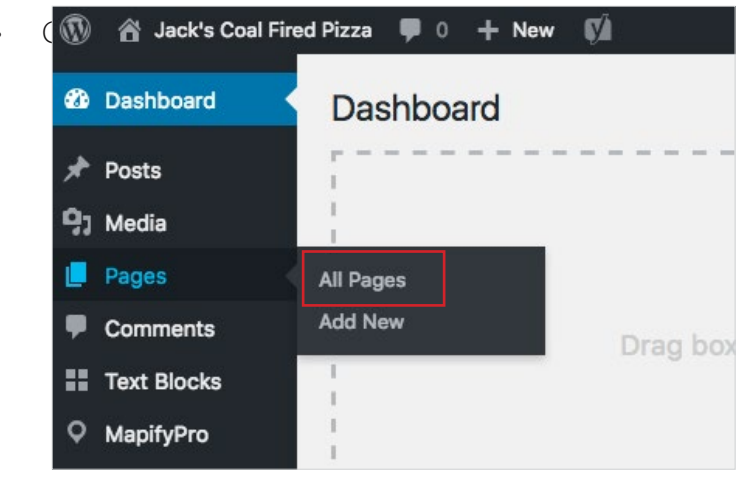

- Find the page you want by searching for it in the top right corner or by scrolling through the list.
- Click the **Page Name** or **Edit** to access the editable pieces of the page.

| Bulk Actions Apply All dates                      | All SEO Scores | 1 | All Readability Scores   |
|---------------------------------------------------|----------------|---|--------------------------|
| Title                                             | Author         | Ψ | Date Red                 |
| Home — Front Page                                 | tonyscoalfired | - | Published 2017/04/25     |
| Food & Drink     Edit   Quick Edit   Trash   View | tonyscoalfired | - | Published<br>2017/04/25  |
| Lunch — Draft                                     | tonyscoalfired | — | Last Modified 2017/04/25 |
| Dinner — Draft                                    | tonyscoalfired | - | Last Modified 2017/04/25 |

- You can also access the editing screen directly from the page you want to edit.
- Click Edit Page in the upper left corner.

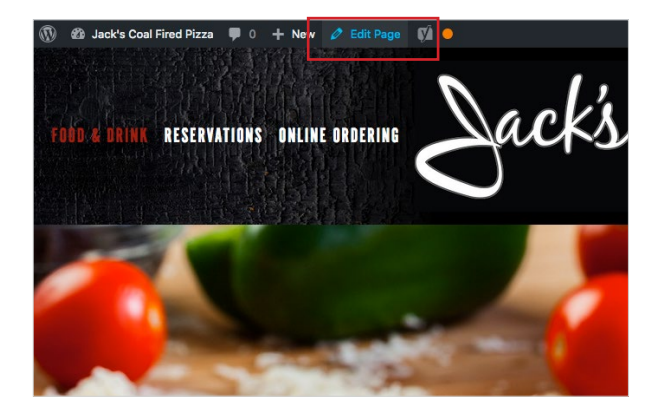

# EDITING EXISTING PAGES [CONTINUED]

- There is one main templates Default Template. The next page will go into the corresponding areas on back and front end of that page.
- Note: there are a few other templates that are used. They all have similar content areas but may just have less than other templates.
- Be sure to click **Update** on the right to make sure all changes have been saved.

|                 | Publish                                                                                                    |                   |
|-----------------|----------------------------------------------------------------------------------------------------|-------------------|
|                 | Previ                                                                                                    | ew Changes        |
| A<br>Visual Tau | <ul> <li>Status: Published Edit</li> <li>Visibility: Public Edit</li> <li>Published on: Apr 25, 24</li> <li>Published on: Apr 25, 24</li> <li>Readability: OK</li> <li>SEO: Needs improvement</li> </ul> | 017 @ 15:17<br>nt |
| X               | Move to Trash                                                                                                    | Update            |
|                 | Dago Attributos                                                                                                    |                   |

# EDITING EXISTING PAGES [CONTINUED]

• The **Default Template** will have a Page Title, Main Content Area, Featured Image & Alternate Page Title.

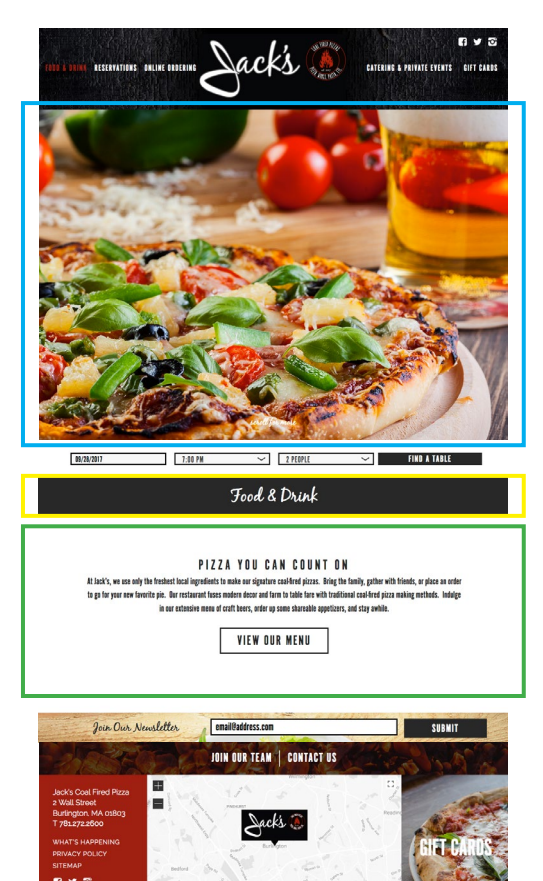

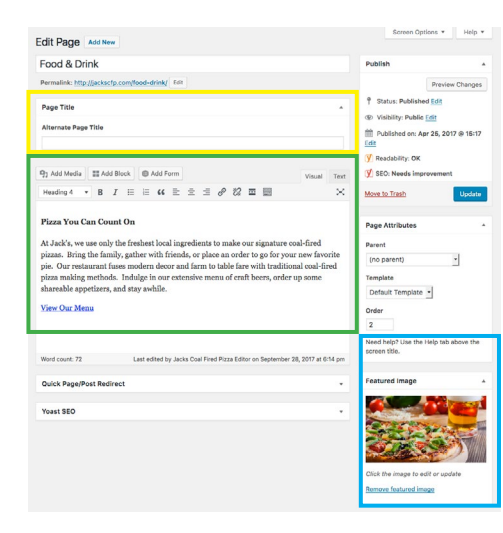

Note: Title in dark bar will change if this field is filled in.

Featured Images should be sized to  $2000 \times 1105$ 

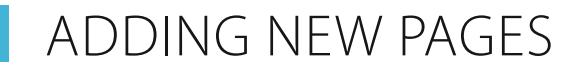

- In your Dashboard, click **Pages** on the left navigation.
- Click Add New

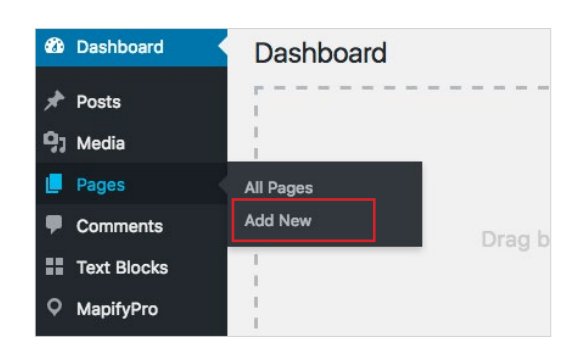

- Insert Page Title, Main Content, Featured Image & any additional content fields.
- Updated the Parent Page and Template in Page Attributes.

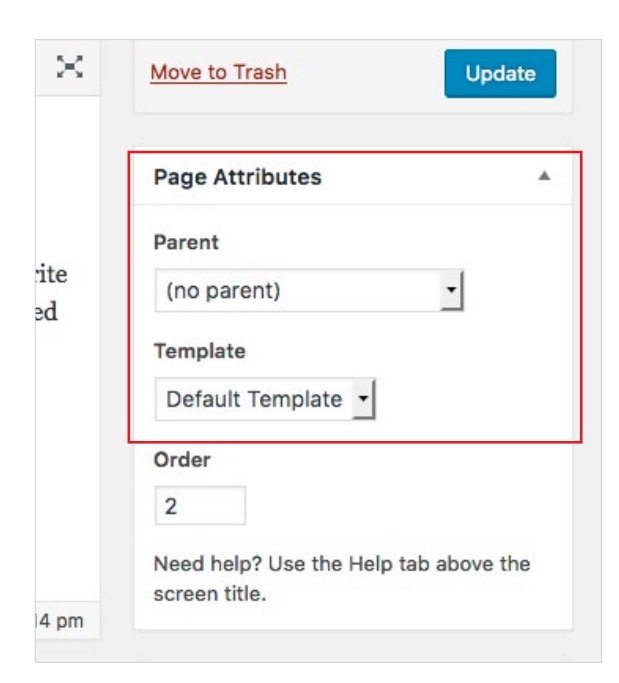

### EDITING/ADDING TEXT

• Once in the Edit Page, click in the **Content Area** to edit/add text.

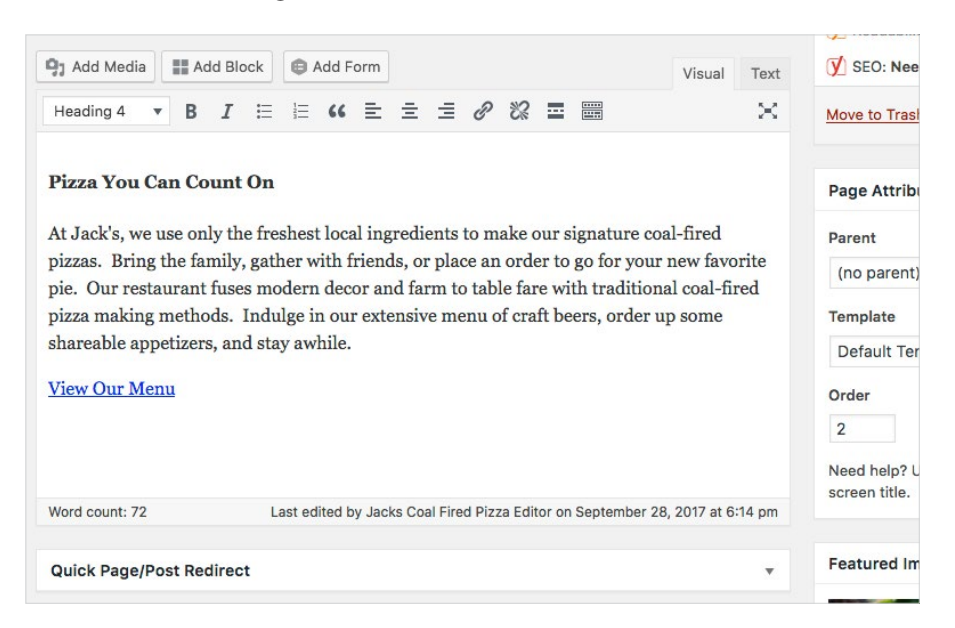

- Click **Preview Changes** in the top right to make sure text looks correct.
- Click **Update** after any changes to make sure they take effect.

| Publish              |                  |
|----------------------|------------------|
|                      | Preview Changes  |
| Status: Published    | Edit             |
| Visibility: Public E | dit              |
| Dublished on: Apr    | 25, 2017 @ 15:17 |
| 🚺 Readability: OK    |                  |
| SEO: Needs impro     | vement           |
| Move to Trash        | Update           |

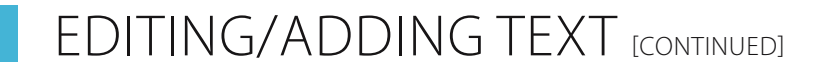

#### To create a link in the Content Area

- Highlight the word/s you want linked & click the Insert/Edit Link button.
- Click Link Options to open up more options (open in new window, link to a page, etc.)

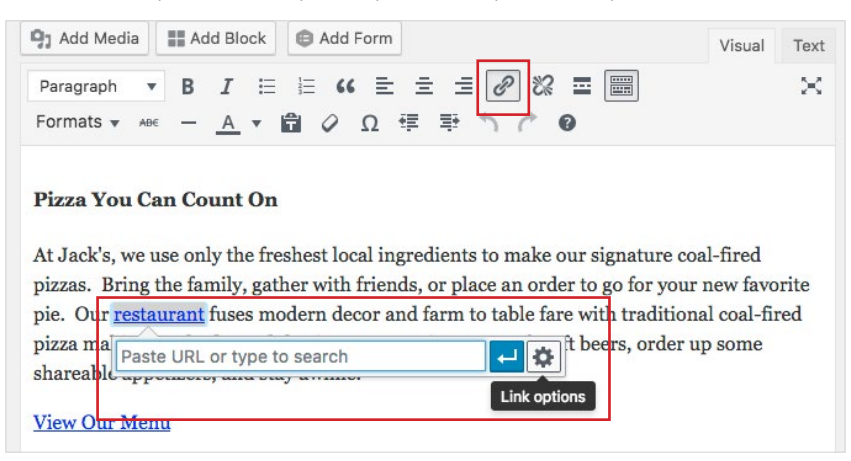

- Link to either an external HTML page by typing in the URL in the URL field, or link to another page on your site by selecting the page from the dropdown list.
- Select if you want the link to open in a new window or not.

| Insert/edi       | t link                               | ×            |
|------------------|--------------------------------------|--------------|
| Enter the dest   | ination URL                          |              |
| URL              |                                      |              |
| Link Text        | restaurant                           |              |
|                  | Open link in a new tab               |              |
| Or link to exist | ting content                         |              |
| Search           |                                      |              |
| No search te     | erm specified. Showing recent items. |              |
| Jack's Coal      | Fired Pizza                          | MAP LOCATION |
| Contact Us       |                                      | PAGE         |
| Sitemap          |                                      | PAGE         |
| Privacy Polic    | су                                   | PAGE         |
| Join Our Tea     | im                                   | PAGE         |
| What's Happ      | pening                               | PAGE         |
| 070.0            |                                      |              |
| Cancel           |                                      | Add Link     |

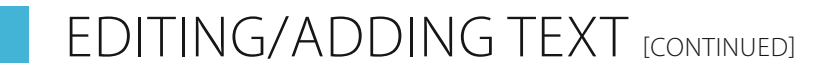

#### To link to a PDF

- Move your pointer to where you want to add the PDF link or highlight a word you want linked.
- Click Add Media.

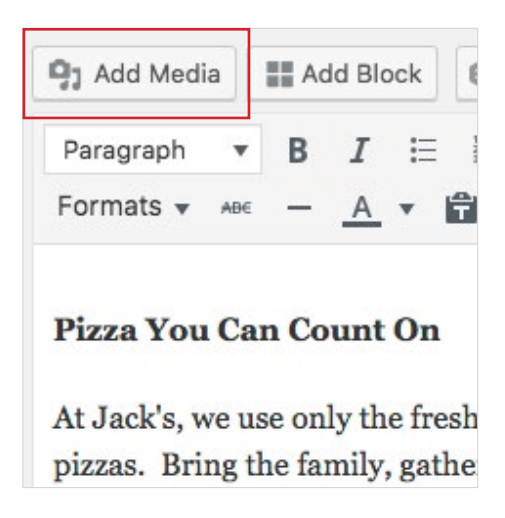

- Either select a PDF from the existing Media Library or click **Upload Files** in the top left to add new images.
- Once PDF has been selected, make sure the title (what shows in the text) is correct.

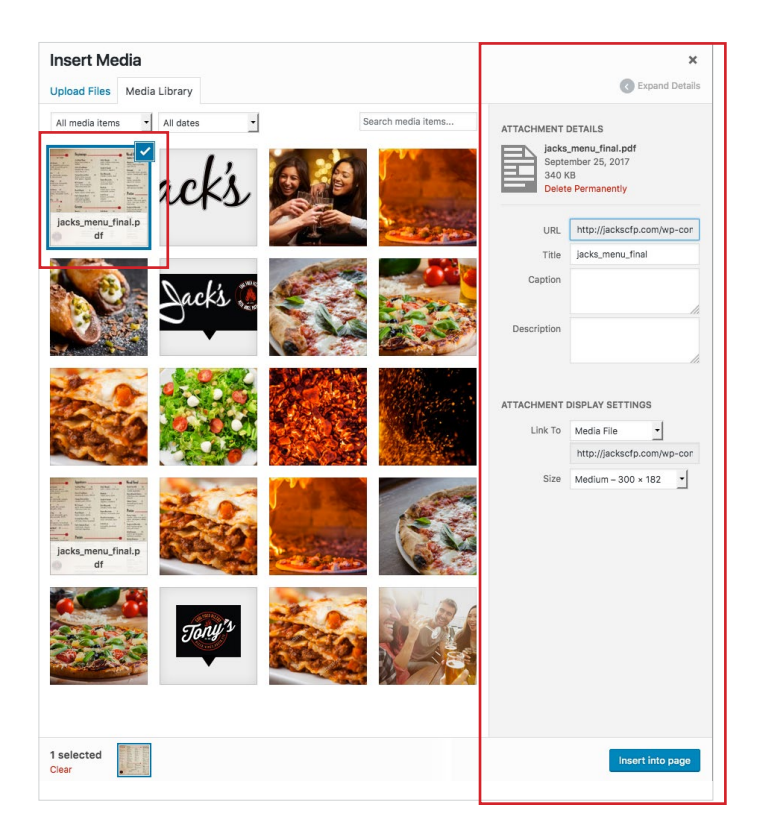

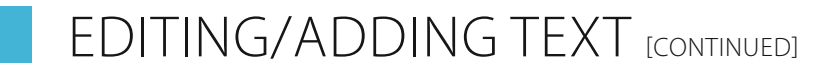

#### Making a Link a Button

- Make sure text is already linked.
- Highlight the text again and select Formats > Button

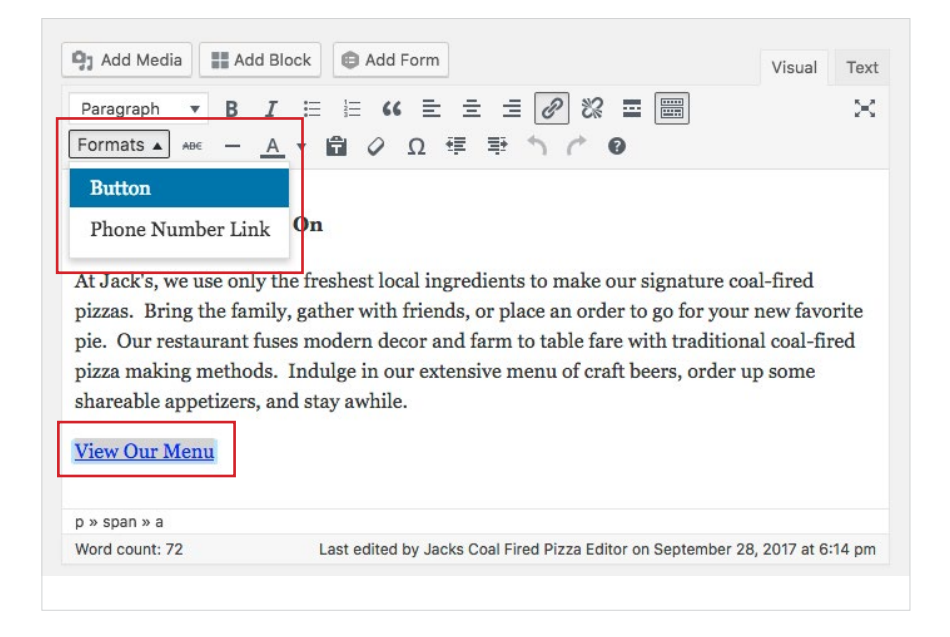

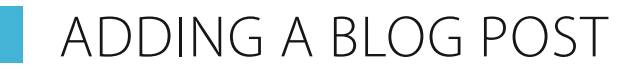

#### Add a Blog Post

• Click on **Posts > Add New** on the left menu (or + New > Post in the top menu)

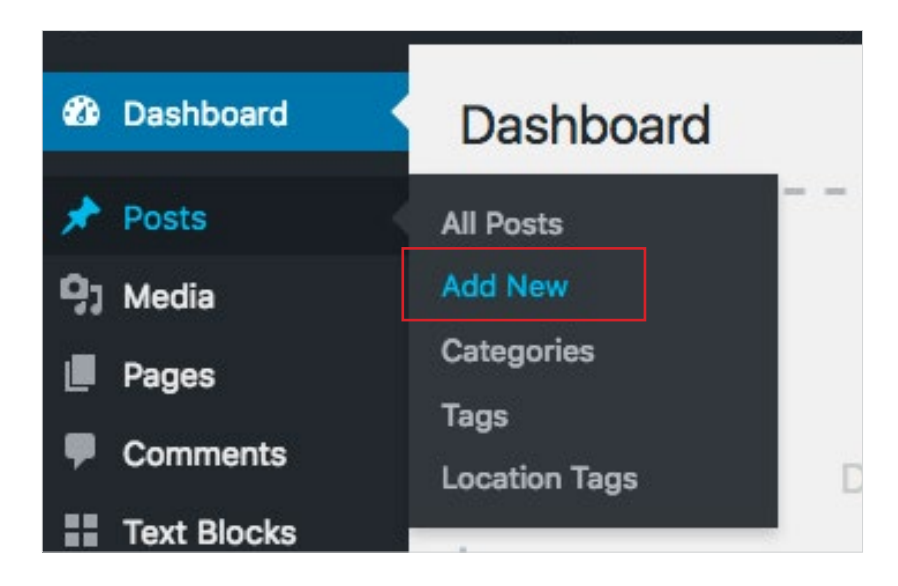

- Add a Title, Content & Featured Image.
- Select or add a new **Category** in the right column.
- Click **Publish** to make the post live.

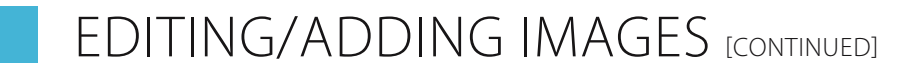

#### **Optimizing/Resizing an Image**

- Open a browser and go to http://pixlr.com/editor/
- Note: you may need to update your flash settings for this program to work.
- Click Open Image from Computer

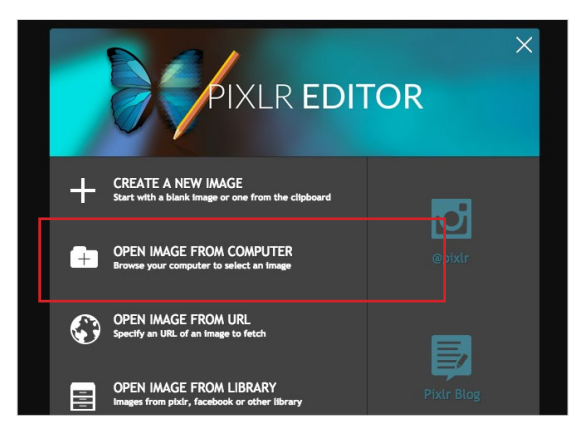

• Once image is open, click the **Crop Tool** in the upper left corner.

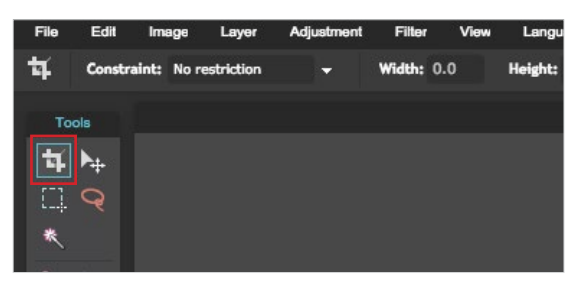

• Select Output Size in the Constraint Drop Down.

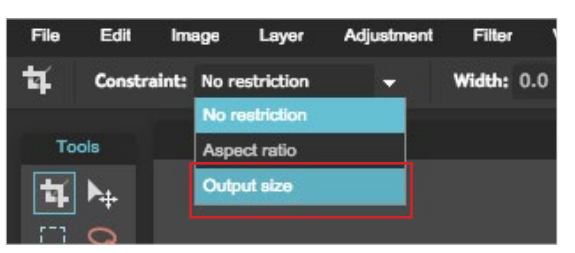

•

Type in the **Width & Height** you want your final image to be.

| Tools | Image: Constraint: Output size     Width: 400.0     Height: 200.0       Tools | File | Edit       | Image      | Layer   | Adjustment | Filter | View  | Language      | Help |
|-------|-------------------------------------------------------------------------------|------|------------|------------|---------|------------|--------|-------|---------------|------|
|       |                                                                               | 4    | Constra    | aint: Outp | ut size |            | Width: | 400.0 | Height: 200.0 |      |
|       |                                                                               | То   | ola        |            |         |            |        |       |               |      |
|       |                                                                               |      | <b>N</b> . |            |         |            |        |       |               |      |
|       |                                                                               |      | <b>*</b>   |            |         |            |        |       |               |      |

# EDITING/ADDING IMAGES [CONTINUED]

• Click and Drag your mouse across the image to see your crop size.

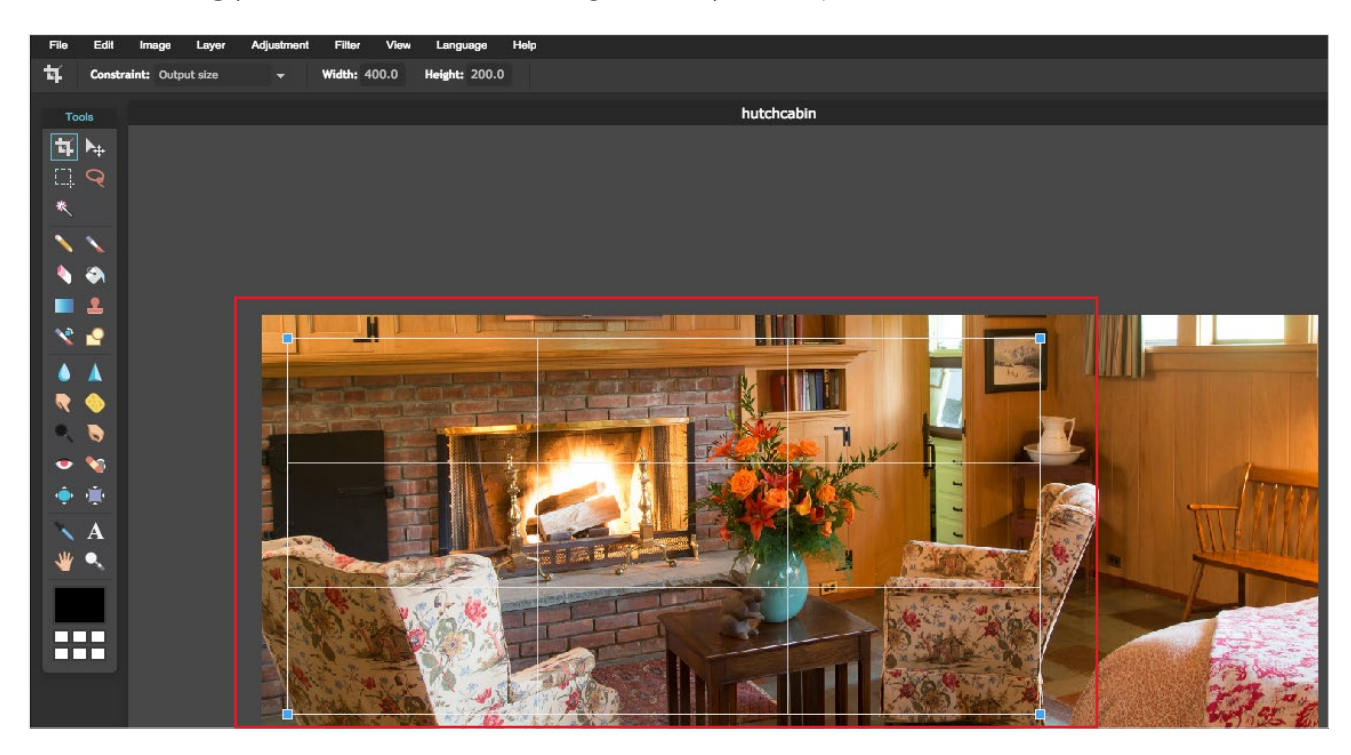

Click Enter to crop your image.

٠

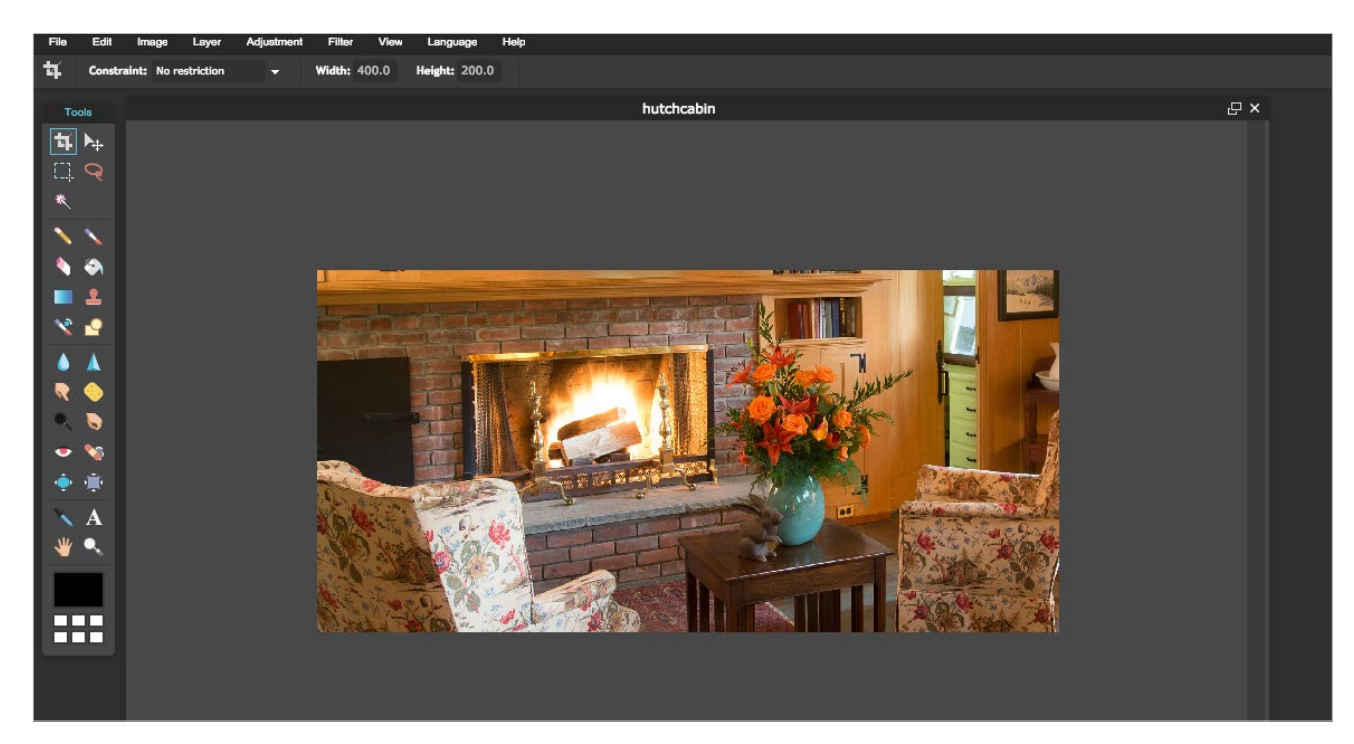

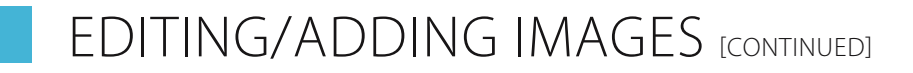

• Click **File > Save** to save your image.

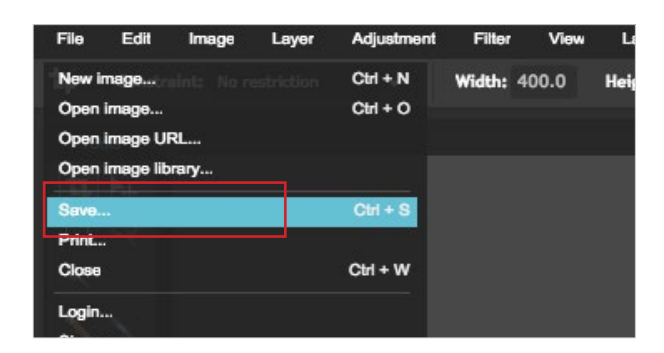

- Choose a new name for your image and choose **JPEG** as the format, Quality **80**.
- Click OK

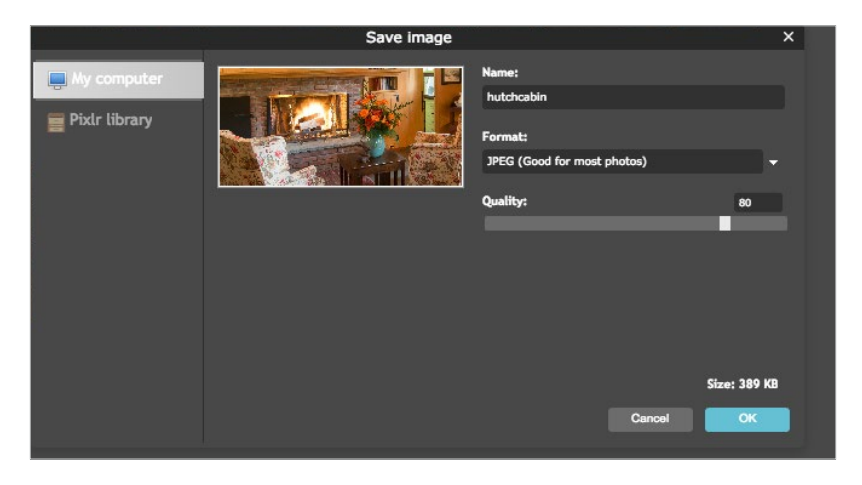